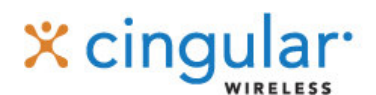

# Quick Start Guide

To install Cingular Field Service Automation on

**Field Service Automation Solutions** 

powered by Corrigo

## Logging In on a BlackBerry

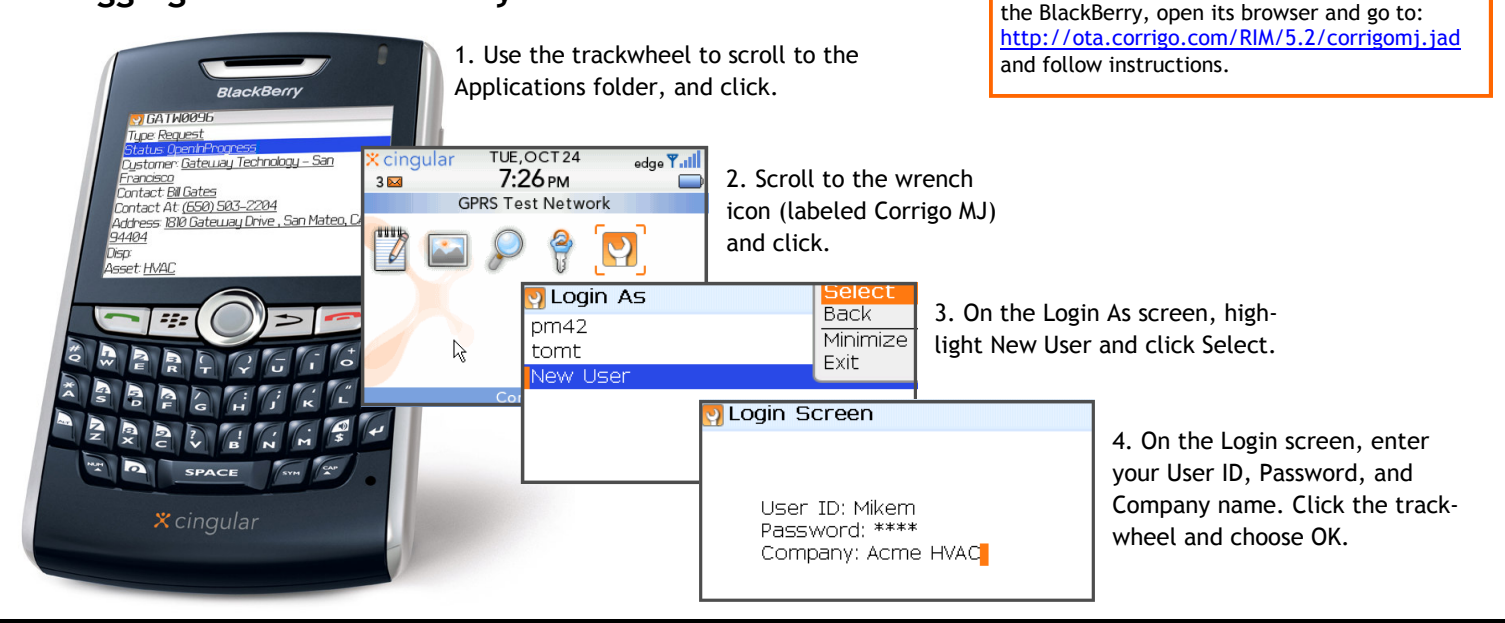

### Navigating to Your Work Order

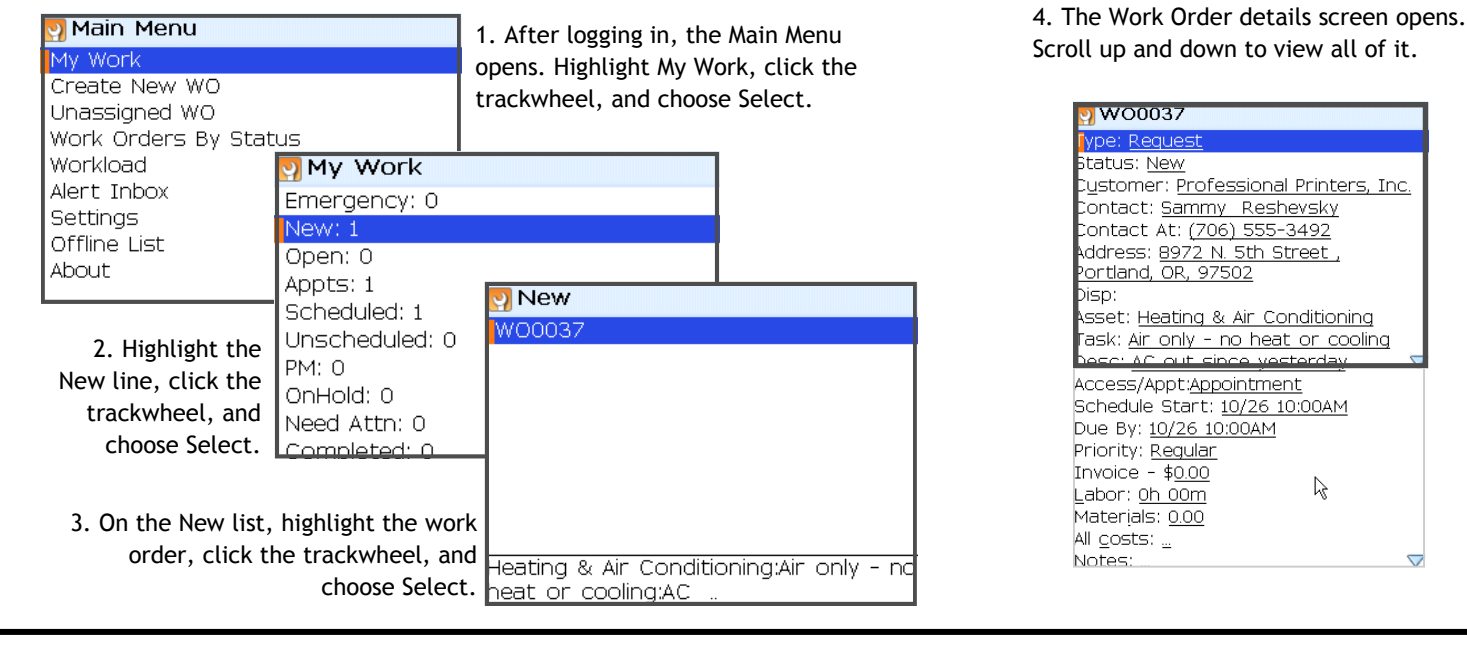

#### Picking up and starting the Work Order (Status New to Open: In Progress)

| 🕎 WO0037                                              |
|-------------------------------------------------------|
| Type: <u>Request</u>                                  |
| status: <u>New</u>                                    |
| C <u>u</u> stomer: <u>Professional Printers, Inc.</u> |
| Contact: <u>Sammy Reshevsky</u>                       |
| Contact At: <u>(706) 555-3492</u>                     |
| Address: <u>8972 N. 5th Street ,</u>                  |
| Portland, OR, 97502                                   |

1. Scroll to the Status line, near the top of the work order details screen, click the trackwheel, and choose Select.

| 🖸 Action Menu                     |
|-----------------------------------|
| New 0:00 None                     |
| Select your new action:<br>Pickup |
| Pickup and Start                  |
| Needs Attention                   |
| On Hold                           |
|                                   |

2. On the Action Menu, highlight Pickup and Start, click the trackwheel, and click Select.

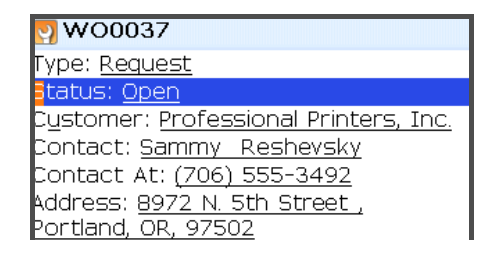

3. The Work Order displays again with the status of Open.

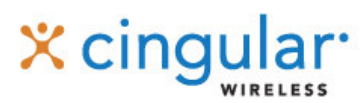

## Quick Start Guide

Field Service Automation Solutions

powered by COrrigo

## Completing the Work Order (& Adding Labor, Materials and Repair Categories)

| 🖸 WO0037                                            |
|-----------------------------------------------------|
| Fype: <u>Request</u>                                |
| status: <u>Open:InProgress</u>                      |
| 2 <u>u</u> stomer: <u>Professional Printers, Ir</u> |
| Contact: <u>Sammy Reshevsky</u>                     |
| Contact At: <u>(706) 555-3492</u>                   |
| Address: <u>8972 N. 5th Street ,</u>                |
| <u>Portland, OR, 97502</u>                          |
| bisp:                                               |

1. Open Complete WO

Action Menu
Dpen:InProgress 0:00 REG
Select your new action:
Split Time
Complete
Pause
Needs Attention

On Hold

Highlight the status line, click the trackwheel, and choose Select. On the Action Menu, highlight Complete and Select.

| omplete WO                       |
|----------------------------------|
| W00037                           |
| RepairCode : Select RPR Category |
| Labor : Oh 13m                   |
| Materials : 0.00                 |
| AllCosts :                       |
| Comments :                       |

On the Complete WO screen, you can enter Repair Codes and add Labor and Materials before submitting the work order.

| D                 |                                                                                                    |                                                                                                    |                                                                                                    |
|-------------------|----------------------------------------------------------------------------------------------------|----------------------------------------------------------------------------------------------------|----------------------------------------------------------------------------------------------------|
| Ž                 | Omplete WO                                                                                                    | Repair Cat                                                                                                    | Repair Cat                                                                                                    |
| ز                 | W00037                                                                                                    | HVAC                                                                                                    | Replaced compressor                                                                                                    |
|                   | RepairCode : Select RPR Category                                                                                                    |                                                                                                    | Adjusted temperature                                                                                                    |
| ğ                 | Labor : Oh 13m                                                                                                    |                                                                                                    | Repaired compressor                                                                                                    |
| ע                 | Materials : 0.00                                                                                                    |                                                                                                    | Replaced component                                                                                                    |
| 2                 | AllCosts :                                                                                                    |                                                                                                    | Called vendor                                                                                                    |
| 2                 | Comments :                                                                                                    |                                                                                                    | Repaired thermostat                                                                                                    |
| ť                 | Highlight Repair Code, click the track-                                                                                                    | Highlight the Repair Category, click                                                                                                    | Choose the Repair Code, click the                                                                                                    |
| •                 | wheel, and Select.                                                                                                    | the trackwheel, and choose Select.                                                                                                    | trackwheel, and choose Select.                                                                                                    |
| 1                 |                                                                                                    |                                                                                                    |                                                                                                    |
|                   |                                                                                                    |                                                                                                    |                                                                                                    |
| Ş                 | P Labor Costs                                                                                                    | 2 Labor                                                                                                    | Labor Costs                                                                                                    |
| 5                 | Labor - Oh 13m Delete Item                                                                                                    | Etart date: Mar 27, 2007 12:00 AM                                                                                                    | Labor - Oh 38m Delete Item                                                                                                    |
| _                 | REG (Active) - Oh 13m Back                                                                                                    | Duration: U:20                                                                                                    | REG (Active) - Oh 18m Back                                                                                                    |
| 5                 | Minimize                                                                                                    |                                                                                                    | REG - Oh 20m Minimize                                                                                                    |
| ٢                 | Exit                                                                                                    | A CO                                                                                                    | Exit                                                                                                    |
| i                 |                                                                                                    | <b>M</b> WE                                                                                                    |                                                                                                    |
|                   |                                                                                                    |                                                                                                    |                                                                                                    |
|                   | On the Complete WU screen, nightight                                                                                                    | Edit the labor start date, Duration, and                                                                                                    | Verify the labor totals, then click the                                                                                                    |
|                   | and Select Labor, then click the track-                                                                                                    | Labor Code as needed, then click the                                                                                                    | trackwheel and choose Back.                                                                                                    |
|                   | wheel and choose Add Labor.                                                                                                    | trackwheel and choose Save.                                                                                                    |                                                                                                    |
|                   |                                                                                                    |                                                                                                    |                                                                                                    |
|                   |                                                                                                    |                                                                                                    |                                                                                                    |
| <u>v</u>          | Material Costs Select                                                                                                    | Materials Save                                                                                                    | Partial Search                                                                                                    |
|                   | Material Costs<br>Materials - \$0.00                                                                                                    | Materials<br>Froduct: <select ma<="" th=""><th>Partial Search</th></select>                                                                                                    | Partial Search                                                                                                    |
| erials            | Material Costs Materials - \$0.00 Delete Item Back                                                                                                    | <b>Materials</b><br>Froduct: <select ma<br="">Cost: 0.00</select>                                                                                                    | Partial Search<br>Partial Name: sw<br>Partial Manufacturer:                                                                                                    |
| ateriais          | Material Costs Materials - \$0.00 Materials - \$0.00 Materials                                                                                                    | <b>Materials</b><br>Froduct: <select ma<br="">Cost: 0.00<br/>Quantity: 1<br/>Save<br/>Back<br/>Search Materia<br/>Minimize<br/>Evit</select>                                                                                                    | Partial Search<br>Partial Name: sw<br>Partial Manufacturer:<br>Status: Ready.                                                                                                    |
| Materials         | Material Costs<br>Materials - \$0.00<br>Materials - \$0.00<br>Delete Item<br>Back<br>Minimize<br>Exit                                                                                                    | Materials     Save<br>Back       Froduct: <select ma<="" td="">     Search Materia       Cost: 0.00     Minimize       Quantity: 1     Exit       Select     Select</select>                                                                                                    | Partial Search<br>Partial Name: sw<br>Partial Manufacturer:<br>Status: Ready.<br>Found Materials:                                                                                                    |
| Id Materials      | Material Costs<br>Materials - \$0.00<br>Materials - \$0.00<br>Delete Item<br>Back<br>Minimize<br>Exit                                                                                                    | MaterialsSave<br>Backiroduct: <select ma<br=""></select> Cost: 0.00Save<br>BackQuantity: 1Search Materia<br>Minimize<br>ExitSelect                                                                                                    | Partial Search     Partial Name: sw     Partial Name: sw     Partial Manufacturer:     Status: Ready.     Found Materials:     Enter a few letters of a part or mate-                                                                                                    |
| Add Materials     | Material Costs<br>Materials - \$0.00<br>Materials - \$0.00<br>Delete Item<br>Back<br>Minimize<br>Exit                                                                                                    | Materials<br>Froduct: <select ma<br="">Cost: 0.00<br/>Quantity: 1<br/>Cost: 0.00<br/>Quantity: 1<br/>Cost: 0.00<br/>Quantity: 1<br/>Select<br/>Click the trackwheel and choose</select>                                                                                                    | Partial Search<br>Partial Name: sw<br>Partial Manufacturer:<br>Status: Ready.<br>Found Materials:<br>Enter a few letters of a part or mate-<br>rial name click the trackwheel and                                                                                                    |
| +. Aud Materials  | Material Costs       Select         Materials - \$0.00       Delete Item         Back       Minimize         Exit       Exit                                                                                                    | Materials<br>Froduct: <select ma<br="">Cost: 0.00<br/>Quantity: 1<br/>Cost: 0.00<br/>Click the trackwheel and choose<br/>Search Materials</select>                                                                                                    | Partial Search<br>Partial Name: sw<br>Partial Manufacturer:<br>Status: Ready.<br>Found Materials:<br>Enter a few letters of a part or mate-<br>rial name, click the trackwheel, and                                                                                                    |
| 4. Add Materials  | Material Costs<br>Materials - \$0.00<br>Materials - \$0.00<br>Minimize<br>Exit<br>On the Complete WO screen, highlight<br>and Select Materials, then click the<br>trackwheel and choose Add Materials                                                                                                    | Materials<br>roduct: <select ma<br="">Cost: 0.00<br/>Quantity: 1<br/>Cost: 0.00<br/>Cost: 0.00<br/>Cost: 0.00<br/>Click the trackwheel and choose<br/>Search Materials.</select>                                                                                                    | Partial Search<br>Partial Name: sw<br>Partial Manufacturer:<br>Status: Ready.<br>Found Materials:<br>Enter a few letters of a part or mate-<br>rial name, click the trackwheel, and<br>choose Start Search.                                                                                                    |
| 4. Aud Materials  | Material Costs<br>Materials - \$0.00<br>Materials - \$0.00<br>Materials<br>Delete Item<br>Back<br>Minimize<br>Exit<br>On the Complete WO screen, highlight<br>and Select Materials, then click the<br>trackwheel and choose Add Materials.                                                                                                    | Materials<br>roduct: <select ma<br="">Cost: 0.00<br/>Quantity: 1<br/>Click the trackwheel and choose<br/>Search Materials.</select>                                                                                                    | Partial Search<br>Partial Name: sw<br>Partial Manufacturer:<br>Status: Ready.<br>Found Materials:<br>Enter a few letters of a part or mate-<br>rial name, click the trackwheel, and<br>choose Start Search.                                                                                                    |
| 4. Auu mater lats | Material Costs<br>Materials - \$0.00<br>Materials - \$0.00<br>Materials<br>Delete Item<br>Back<br>Minimize<br>Exit<br>On the Complete WO screen, highlight<br>and Select Materials, then click the<br>trackwheel and choose Add Materials.<br>Partial Search                                                                                                    | Materials<br>Froduct: <select ma<br="">Cost: 0.00<br/>Quantity: 1<br/>Click the trackwheel and choose<br/>Search Materials.<br/>Material Location<br/>Material Location<br/>Mack</select>                                                                                                    | Partial Search<br>Partial Name: sw<br>Partial Manufacturer:<br>Status: Ready.<br>Found Materials:<br>Enter a few letters of a part or mate-<br>rial name, click the trackwheel, and<br>choose Start Search.<br>5 Submit the Work Order                                                                                                    |
| 4. Add Malel als  | Material Costs<br>Materials - \$0.00<br>Materials - \$0.00<br>Materials<br>Minimize<br>Exit<br>On the Complete WO screen, highlight<br>and Select Materials, then click the<br>trackwheel and choose Add Materials.<br>Partial Search<br>Partial Mane: SW<br>Partial Mane: SW                                                                                                    | Materials Froduct: <select 0.00="" 1="" and="" back="" choose="" click="" cost:="" froduct="" location="" m<="" ma="" material="" materials.="" minimize="" name:="" quantity:="" search="" switch-defr="" th="" the="" trackwheel=""><th>Partial Search<br/>Partial Name: sw<br/>Partial Manufacturer:<br/>Status: Ready.<br/>Found Materials:<br/>Enter a few letters of a part or mate-<br/>rial name, click the trackwheel, and<br/>choose Start Search.<br/>5. Submit the Work Order</th></select>                                                      | Partial Search<br>Partial Name: sw<br>Partial Manufacturer:<br>Status: Ready.<br>Found Materials:<br>Enter a few letters of a part or mate-<br>rial name, click the trackwheel, and<br>choose Start Search.<br>5. Submit the Work Order                                                                                                    |
| 4. Aud materials  | Material Costs Materials - \$0.00  Materials - \$0.00  Delete Item Back Minimize Exit  On the Complete WO screen, highlight and Select Materials, then click the trackwheel and choose Add Materials.  Partial Name: sw Partial Name: sw Partial Manufacturer: Status: Search is dope                                                                                                    | Materials   Froduct: <select ma<="" td="">   Cost: 0.00   Quantity: 1    Search Material  Click the trackwheel and choose Search Materials.     Material Location  Froduct Name: SWITCH-DEFR  FRMINATION  Available at Locations:</select>                                                                                                    | Partial Search Partial Name: sw Partial Name: sw Partial Manufacturer: Status: Ready. Found Materials: Enter a few letters of a part or mate- rial name, click the trackwheel, and choose Start Search.  5. Submit the Work Order Complete WO Select                                                                                                    |
| 4. Aud materials  | Material Costs Materials - \$0.00  Materials - \$0.00  Delete Item Back Minimize Exit  On the Complete WO screen, highlight and Select Materials, then click the trackwheel and choose Add Materials.  Partial Search Partial Name: sw Partial Manufacturer: Btatus: Search is done. Found Materials:                                                                                                    | Materials       Save<br>Back         Iroduct: <select ma<="" td="">       Search Materia         Cost: 0.00       Minimize         Quantity: 1       Exit         Select       Select         Click the trackwheel and choose       Search Materials.         Material Location       Save         Iroduct Name: SWITCH-DEFR       Back         Material Locations:       Save         Iroduct Name: SWITCH-DEFR       Back         Minimize       Exit         Select       Select</select>                                                                 | Partial Search Partial Name: sw Partial Name: sw Partial Manufacturer: Status: Ready. Found Materials: Enter a few letters of a part or material name, click the trackwheel, and choose Start Search. <b>5. Submit the Work Order 9. Complete WO</b> Select                                                                                                    |
| 4. Add Materials  | Material Costs Materials - \$0.00  Materials - \$0.00  Delete Item Back Minimize Exit  On the Complete WO screen, highlight and Select Materials, then click the trackwheel and choose Add Materials.  Partial Search Partial Name: sw Partial Manufacturer: Status: Search is done. Found Materials: Switch                                                                                                    | Materials       Save<br>Back         Iroduct: <select ma<="" td="">       Search Materia         Cost: 0.00       Minimize         Quantity: 1       Select         Click the trackwheel and choose       Select         Click the trackwheel and choose       Search Materials.         Material Location       Froduct Name: SWITCH-DEFR         Iroduct Name: SWITCH-DEFR       Back         Mainimize       Save         Exit       Select         Orduct Name: SWITCH-DEFR       Back         Mainimize       Exit         Select       Select</select> | Partial Search Partial Name: sw Partial Manufacturer: Status: Ready. Found Materials: Enter a few letters of a part or material name, click the trackwheel, and choose Start Search. <b>5. Submit the Work Order</b> Select WO0037 RepairCode : Repaired come                                                                                                    |
| 4. Adu materiais  | Material Costs Materials - \$0.00  Materials - \$0.00  Delete Item Back Minimize Exit  On the Complete WO screen, highlight and Select Materials, then click the trackwheel and choose Add Materials.  Partial Search Partial Name: sw Partial Manufacturer: Btatus: Search is done. Found Materials: Switch SwITCH-DEFROST TERMINATION                                                                                                    | Materials       Save<br>Back         Iroduct: <select ma<="" td="">       Search Materia         Cost: 0.00       Minimize         Quantity: 1       Exit         Select       Select         Click the trackwheel and choose       Select         Click the trackwheel and choose       Search Materials.         Material Location       Froduct Name: SWITCH-DEFR         Iroduct Name: SWITCH-DEFR       Back         Mainimize       Exit         Select       Select</select>                                                                          | Partial Search Partial Name: sw Partial Name: sw Partial Manufacturer: Status: Ready. Found Materials: Enter a few letters of a part or material name, click the trackwheel, and choose Start Search. <b>5. Submit the Work Order 6. Submit the Work Order 9. Complete WO</b> W00037 <b>8. RepairCode : Repaired complete Complete in the Search 9. Complete WO</b> W00037 <b>8. RepairCode : Repaired complete in the Search 9. Complete WO</b> W00037 <b>9. RepairCode : Repaired complete in the Search 9. Complete WO</b> W00037 <b>9. RepairCode : Repaired complete in the Search 9. Complete WO</b> W00037 <b>9. RepairCode : Repaired complete in the Search 9. Complete WO</b> W00037 <b>9. RepairCode : Repaired complete in the Search 9. Complete WO</b> W00037 <b>9. RepairCode : Repaired complete in the Search 9. Complete WO</b> W00037 <b>9. RepairCode : Repaired complete in the Search 9. Complete WO</b> W00037 <b>9. RepairCode : Repaired complete in the Search 9. RepairCode : Repaired complete in the Search 9. Submit Back</b> Winimizer <b>10. State Search 10. State Search 10. State </b> |
| 4. Add Materials  | Material Costs Materials - \$0.00  Materials - \$0.00  Delete Item Back Minimize Exit  On the Complete WO screen, highlight and Select Materials, then click the trackwheel and choose Add Materials.  Partial Search Partial Name: sw Partial Name: sw Partial Manufacturer: Status: Search is done. Found Materials: Switch Switch Switch Switch Switch-DEFROST TERMINATION SWITCH-LIMIT                                                                                                    | Materials       Save<br>Back         Iroduct: <select ma<="" td="">       Search Materia         Cost: 0.00       Minimize         Quantity: 1       Exit         Select       Select         Click the trackwheel and choose       Search Materials.         Click the trackwheel and choose       Search Materials.         Material Location       Froduct Name: SWITCH-DEFR         FERMINATION       Available at Locations:         Available at Locations:       Truck 1         Truck 2       Truck 2</select>                                       | Partial Search Partial Name: sw Partial Name: sw Partial Manufacturer: Status: Ready. Found Materials: Enter a few letters of a part or material name, click the trackwheel, and choose Start Search. <b>5. Submit the Work Order 6. Submit the Work Order 9. Complete WO</b> W00037 <b>8. Complete WO</b> W00037 <b>RepairCode : Repaired complete Submit</b> Back Minimize Exit                                                                                                    |
| 4. AUU MALEITAIS  | Material Costs Materials - \$0.00  Materials - \$0.00  Delete Item Back Minimize Exit  On the Complete WO screen, highlight and Select Materials, then click the trackwheel and choose Add Materials.  Partial Search Partial Name: sw Partial Name: sw Partial Manufacturer: Status: Search is done. Found Materials: Switch SwITCH-DEFROST TERMINATION SWITCH-LIMIT SWITCH-PRESS LO "LPS" R-22                                                                                                    | Materials       Save<br>Back         iroduct: <select ma<="" td="">       Search Materia         Cost: 0.00       Minimize         Quantity: 1       Select         Click the trackwheel and choose       Select         Click the trackwheel and choose       Search Materials.         Material Location       Foduct Name: SWITCH-DEFR         Froduct Name: SWITCH-DEFR       Back         Mainimize       Exit         Select       Select</select>                                                                                                    | Partial Search Partial Name: sw Partial Name: sw Partial Manufacturer: Status: Ready. Found Materials: Enter a few letters of a part or material name, click the trackwheel, and choose Start Search. <b>5. Submit the Work Order 6. Submit the Work Order 9. Complete WO</b> W00037 <b>8. RepairCode:</b> Repaired complete Submit Back Minimize Exit Materials: 0.000 AllCosts:                                                                                                    |
| 4. Add Materials  | Material Costs Materials - \$0.00 Select Add Materials Delete Item Back Minimize Exit On the Complete WO screen, highlight and Select Materials, then click the trackwheel and choose Add Materials. Partial Search Partial Name: sw Partial Name: sw Partial Manufacturer: Status: Search is done. Found Materials: Switch Switch Switch Switch-DEFROST TERMINATION SWITCH-DEFROST TERMINATION SWITCH-PRESS LO "LPS" R-22 Highlight the correct item and select it                                                                                                    | Materials  Save Back Search Materia Quantity: 1  Click the trackwheel and choose Search Materials.  Material Location  Material Location  Material Locations: Truck 1  Truck 2  Highlight the stock location, then click                                                                                                    | <ul> <li>Partial Search</li> <li>Partial Name: sw</li> <li>Partial Name: sw</li> <li>Partial Manufacturer:</li> <li>Status: Ready.</li> <li>Found Materials:</li> <li>Enter a few letters of a part or material name, click the trackwheel, and choose Start Search.</li> <li>Enter a few letters of a part or material name, click the trackwheel, and choose Start Search.</li> <li>Submit the Work Order</li> <li>Complete WO</li> <li>W00037</li> <li>RepairCode : Repaired complete kom</li> <li>Materials : 0.00</li> <li>AllCosts :</li> <li>Comments :</li> </ul>                                                                                                    |
| 4. AUU MAUELIAIS  | Material Costs Select Add Materials Delete Item Back Delete Item Back Minimize Exit On the Complete WO screen, highlight and Select Materials, then click the trackwheel and choose Add Materials. Partial Search Partial Name: sw Partial Manufacturer: Status: Search is done. Found Materials: Switch Switch <th>Materials   iroduct: <select ma<="" td="">   Cost: 0.00   Quantity: 1   Select   Click the trackwheel and choose Search Materials. Click the trackwheel and choose Search Materials. Material Location Iroduct Name: SWITCH-DEFR FERMINATION Available at Locations: Truck 1 Truck 1 Truck 2 Highlight the stock location, then click the trackwheel and choose Save. Add</select></th> <th>Partial Search Partial Name: sw Partial Name: sw Partial Manufacturer: Status: Ready. Found Materials: Enter a few letters of a part or material name, click the trackwheel, and choose Start Search. <b>5. Submit the Work Order 6. Complete WO</b> W00037 Repair Code : Repaired complete WO W00037 Repair Code : Repaired complete koon Materials : 0.00 AllCosts : Comments : When you're done, click the track-</th> | Materials   iroduct: <select ma<="" td="">   Cost: 0.00   Quantity: 1   Select   Click the trackwheel and choose Search Materials. Click the trackwheel and choose Search Materials. Material Location Iroduct Name: SWITCH-DEFR FERMINATION Available at Locations: Truck 1 Truck 1 Truck 2 Highlight the stock location, then click the trackwheel and choose Save. Add</select>                                                                                                    | Partial Search Partial Name: sw Partial Name: sw Partial Manufacturer: Status: Ready. Found Materials: Enter a few letters of a part or material name, click the trackwheel, and choose Start Search. <b>5. Submit the Work Order 6. Complete WO</b> W00037 Repair Code : Repaired complete WO W00037 Repair Code : Repaired complete koon Materials : 0.00 AllCosts : Comments : When you're done, click the track-                                                                                                    |